# コンビニ納付用QRコード作成専用画面の流れ

## 納付情報の入力

|                         | 新校,于经,1942、 13474年, 13474年, 1342年5                                                                                                    | ● 予約25日、日報社会について、                          |
|-------------------------|----------------------------------------------------------------------------------------------------|--------------------------------------------|
| <u>ホーム</u> / 税の情報・手続・用紙 | 5. / 納税・納税証明書手続 / 納税証明書及び納税手                                                                                                    | ①氏名(名称)漢字、氏名(名称)カナ                         |
| 納付情報の人力                 |                                                                                                    | 便番号、住所(所在地)、電話番号、整                         |
| *は必須入力の項目です。            |                                                                                                    | 号を入力します。                                   |
| 利用者情報                   |                                                                                                    | ※電話番号は、日中にご連絡のとれる番                         |
| 氏名 (名称) 漢字*             | 707+- 07                                                                                                    | 入力してください。                                  |
|                         | 例) (個人) 即稅 太郎                                                                                                    | ※整理番号がご不明な場合は空欄のまま                         |
| <b>エク (クチ) キー*</b>      | 例) (法人) 株式会社国税商事                                                                                                    | いません。                                      |
| WO (000) /J7**          | コクセイ タロウ<br>例) コクゼイ タロウ                                                                                                    |                                            |
|                         | Ø]) 87°348°43r29t°43393°                                                                                                    |                                            |
| 對便當号                    | 1008978 (半角数字)                                                                                                    |                                            |
| 住所 (所在地) *              | 東京都千代田区霞が関3-1-1                                                                                                    | (2)納付先祝務者を人力します。                           |
|                         | <ul> <li>例)東京都千代田区職が関3-1-1</li> </ul>                                                                                                    | 「お近くの税務署」ボタンを押すと、(                         |
| 電話番号*                   | 00 - 1234 - 5678                                                                                                    | 」<br>( <sup>半角数:</sup> カした郵便番号から検索した都道府県内( |
|                         | 例) 固定電話 00-1234-5678<br>例) 携带電話 000-1234-5678                                                                                                    | 署を選ぶこともできます。                               |
| 整理番号                    | 01111111                                                                                                    |                                            |
|                         | 例) 01111111                                                                                                    |                                            |
| 納付先税務署*                 | 麹町税務署 お近くの税務 直接入力した場合、前方一般ア税務署の一覧を表示します。                                                                                                    | 新書 (2) けから検索します                            |
| 納付内容                    | PERIOD AND A CONTRACT TABLES. AND A DESCRIPTION OF A DESCRIPTION OF A DESC | ( ③納付税目をプルダウンメニュから選                        |
| 納付税目*                   | 由告所得税及復興特別所得税                                                                                                    | 3 <b>s</b> t.                              |
| 課税期間 (自) *              | 平成 🗸 30 年                                                                                                    |                                            |
| 由告区公*                   |                                                                                                    | ④由告書等をご確認の上 課税期間                           |
| +922                    |                                                                                                    |                                            |
|                         | 300000 円(干用奴子、1,1 个要)                                                                                                    | テロビフ、初辺が観をヘルします。<br>例) 平成 30 年公由生所得税及復期共同  |
| 川戸祝録                    | ────────────────────────────────                                                                                                    | 所得税の確定申告の場合                                |
| 重加箅税額                   | 円 (半角数字、「,」不要)                                                                                                    | ・課税期間(自):平成 30 年                           |
| 利子税額                    | 円 (半角数字、「,」不要)                                                                                                    | • 申告区分:確定申告                                |
| 延滞税額                    | 円 (半角数字、「,」不要)                                                                                                    | ・本税額:300,000円<br>- 会計館・300,000円            |
| 合計額*                    | 300000 円 (半角数字、「,」不要)                                                                                                    |                                            |
| _                       |                                                                                                    |                                            |
|                         | 戻る                                                                                                    | 这个                                         |

### 納付情報の確認

| the last          |                                              |                        |                         |           |               |       |
|-------------------|----------------------------------------------|------------------------|-------------------------|-----------|---------------|-------|
| 税庁 NATIONAL TAX A | GENCY                                        | NCY                    |                         |           |               | 材     |
|                   |                                              | ▶ ≉                    | ☆へ ▶ English            | ▶ 文字拡大・読み | 上げ ▶ 利用者別に調べる | • サイト |
| ホーム               | 税の情報・手続・用紙・                                  | 刊行物等▼                  | 法令等于                    | お知らせ・     | 国税庁等について・     |       |
| ホーム / 税の情報・手      | 続・用紙 / <u>納税・納税証明書</u>                       | <u>手続 / 納税証明</u> 書     | 自及び納税手続期係               | 备/ 納付用QR: | コード作成専用画面     |       |
| 納付情報の確            | 記                                            |                        |                         |           |               |       |
|                   |                                              |                        |                         |           |               |       |
| 利用者情報             |                                              |                        |                         |           |               |       |
| 氏久 (久称) 漢字        | 国税 大郎                                        |                        |                         |           |               |       |
| 氏名(名称)カナ          | 202°1 500                                    |                        |                         |           |               |       |
| 住所(所在地)           |                                              |                        |                         |           |               |       |
|                   | 〒 1008978                                    | 5+(88 2 _ 1 _ 1        |                         |           |               |       |
|                   | ᇔᅲᇸᆉᆡᆞᄺᄨᄚ                                    | 57 19 J - I - I        |                         |           |               |       |
| 電話番号              | 00-1234-5678                                 |                        |                         |           |               |       |
| 金柱曲方              | 01111111<br>*>============================== |                        |                         |           |               |       |
| 初门元仇扬老            | 如可仍动者                                        |                        |                         |           |               |       |
| 納付内容              |                                              |                        |                         |           |               |       |
| 納付税目              | 申告所得税及復興                                     | 特別所得税                  |                         |           |               |       |
| 課税期間(自)           | 平成30年                                        |                        |                         |           |               |       |
| 申告区分              | 確定申告                                         |                        |                         |           |               |       |
| 本税額               | 300,000 円                                    |                        |                         |           |               |       |
| 加算税額              | 0円                                           |                        |                         |           |               |       |
| 重加算税額             | 0円                                           |                        |                         |           |               |       |
| 利子税額              | 0円                                           |                        |                         |           |               |       |
| 延滞税額              | 0円                                           |                        |                         |           |               |       |
| 合計額               | 300,000 円                                    |                        |                         |           |               |       |
| 確                 | 上<br>認した納付情報に誤りがある場                          | 記の内容でQRコー<br>洽は「戻る」 ボタ | ・ドを作成します。<br>ンをクリックし、 🏻 | 納付情報を訂正して | こください。        |       |
|                   | =7                                           | (                      |                         |           |               |       |
|                   | 法司                                           |                        | Q                       | C PTER    |               |       |
| 、                 |                                              | /                      |                         |           |               |       |
|                   |                                              | ¢.                     |                         |           | •             |       |
|                   |                                              |                        |                         |           |               |       |
| QR                | コードの作成・印刷                                    | (P3~                   | )                       |           |               |       |

#### QRコードの作成・印刷

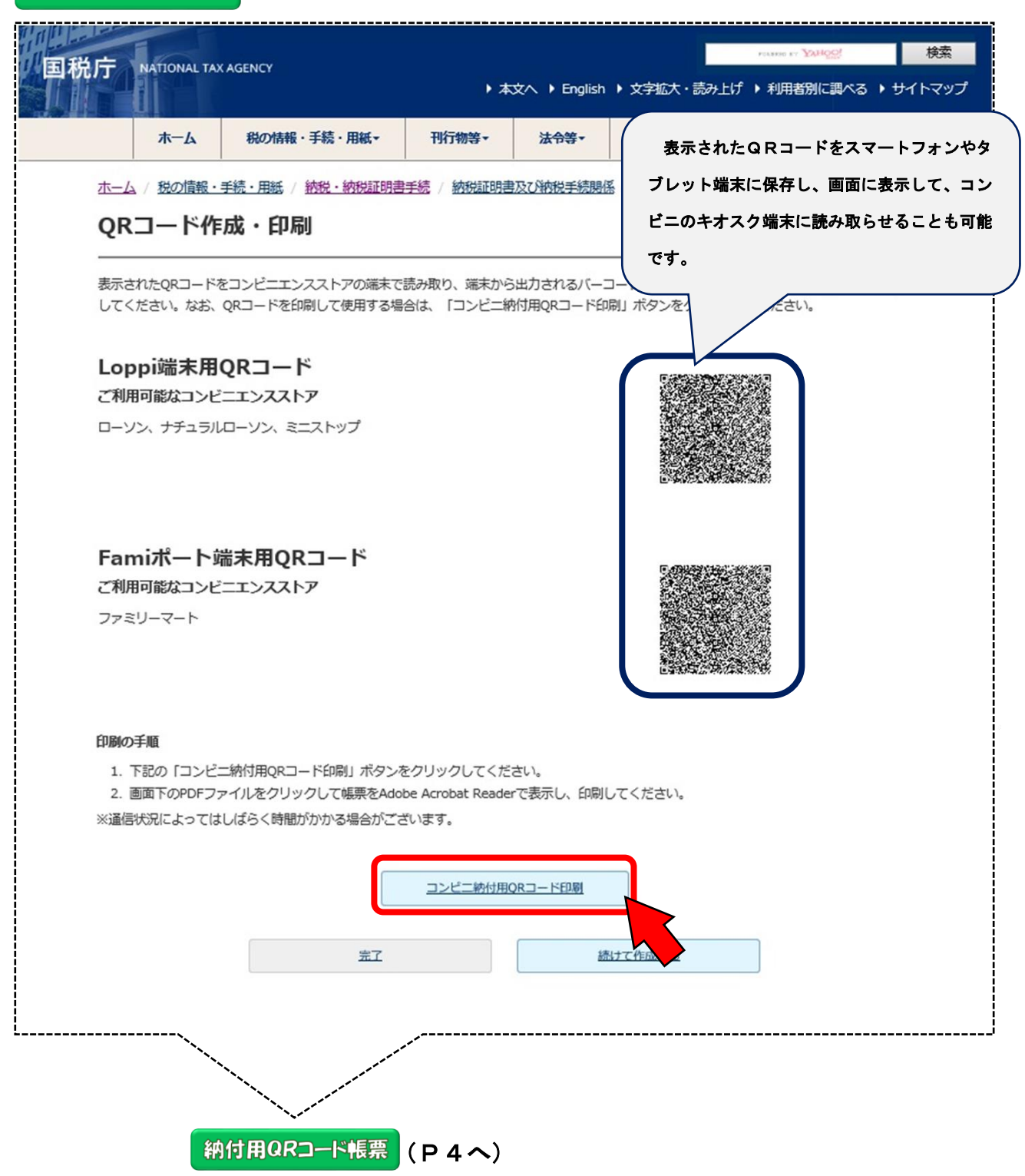

### 納付用QRコード帳票

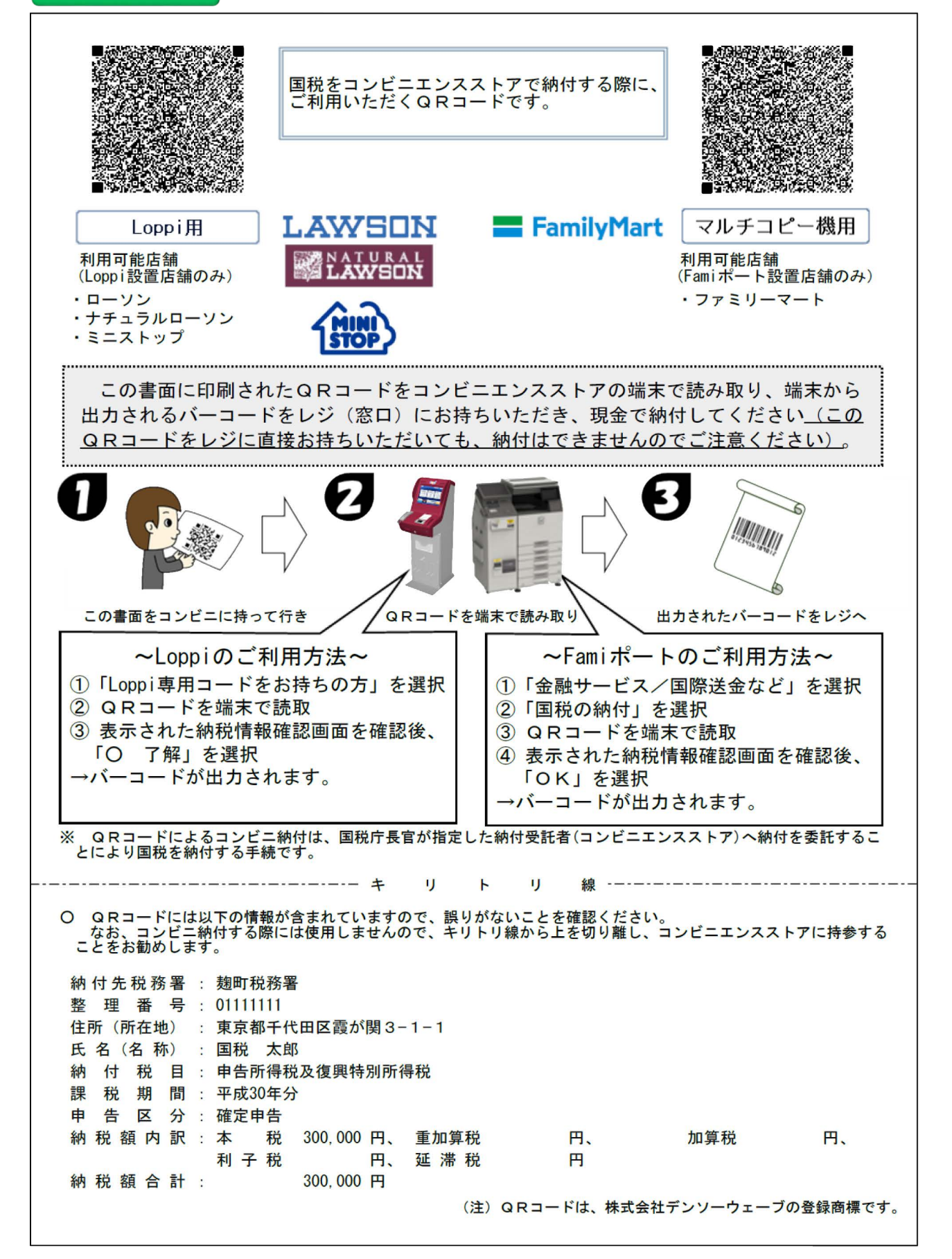